**1.ADIM:** Web sitemizde yayınlanan listeden öğrenci numaranızı öğrendikten sonra ÖBS -> ÖBS(Öğrenci) kısmına tıklayınız.

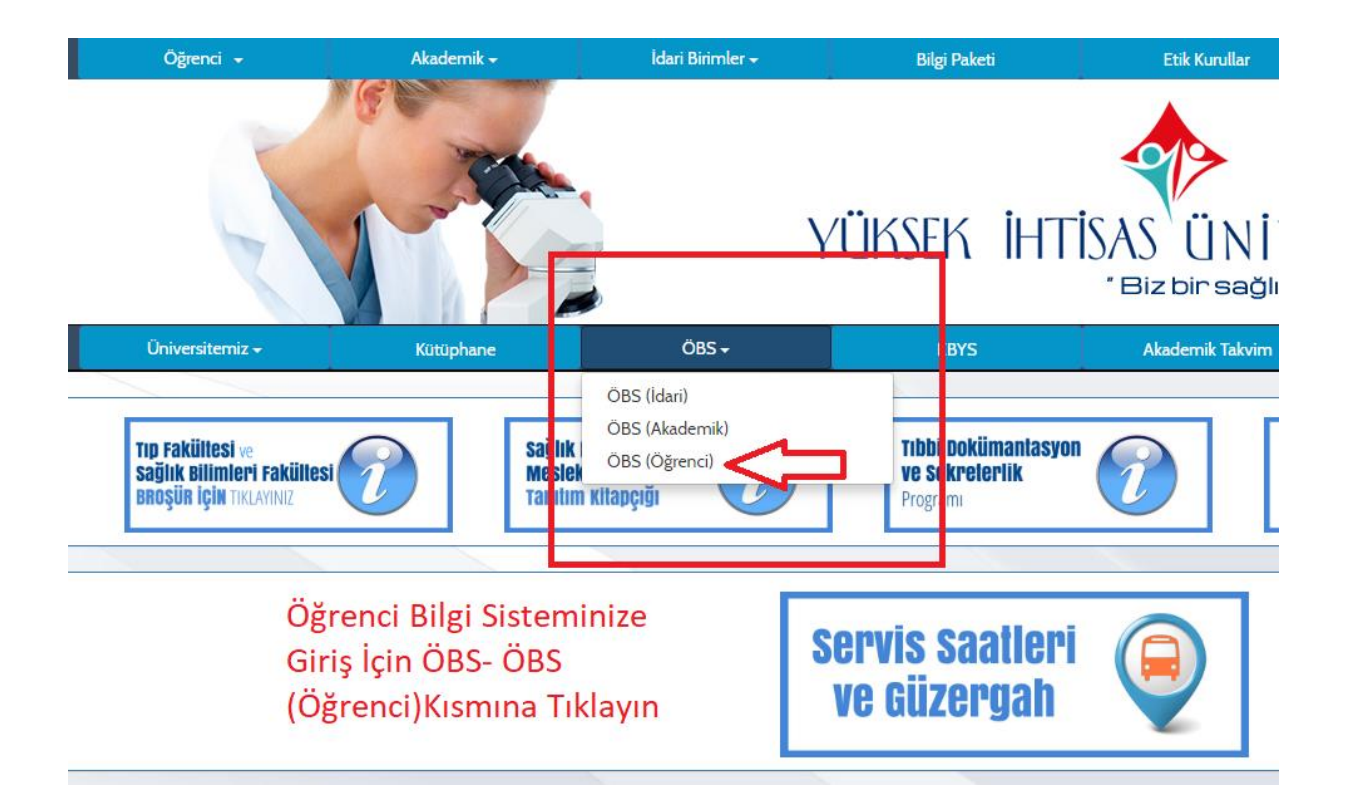

**2.ADIM:** Kullanıcı Adı kısmına Öğrenci Numaranızı, Şifre kısmına T.C. Kimlik Numarasının ilk 5 karakterini yazarak sisteme giriş yapınız.

|                                    |                                              |                | Sevgili Öğrenciler;                                                                                                    |         |  |  |  |  |  |  |  |
|------------------------------------|----------------------------------------------|----------------|----------------------------------------------------------------------------------------------------|---------|--|--|--|--|--|--|--|
| 8                                  | Kullanıcı Adı:<br>Şifre<br>Sayıların Toplamı | Sifremi Unutum | Sisteme girişiniz için;<br><mark>Kullanıcı Adı :</mark> Öğrenci Numarası<br><mark>Şifre :</mark> T.C. Kimlik Numarasının ilk 5 karakteri ile sisteme giriş yapabilirsiniz. |         |  |  |  |  |  |  |  |
| Oturum Açmak İçin Kalan Süre 04:56 |                                              |                | Sevgili Öğrencilerimiz,                                                                                                    |         |  |  |  |  |  |  |  |
|                                    |                                              |                | 2017-2018 Bahar Dönemine ait dekontlarınızı ilgili öğrenci İşleri Birimine teslim etmeniz gerekmel<br>Önemle rica olunur.                                                  | ktedir. |  |  |  |  |  |  |  |

**3.ADIM:** Karşınıza gelen Özlük Bilgileri ekranında yer alan İkamet bilgilerinizi ve Diğer kısmında yer alan Cep Telefonu- E-Posta bilgilerinizi girdikten sonra kaydet butonuna basıp devam ediniz.

|                                                      |                                                         |                                    | i i i i i i i i i i i i i i i i i i i |  |  |  |  |  |  |  |  |
|------------------------------------------------------|---------------------------------------------------------|------------------------------------|---------------------------------------|--|--|--|--|--|--|--|--|
| Özlük Bilgileri                                      |                                                         |                                    |                                       |  |  |  |  |  |  |  |  |
|                                                      | Iletişim bilgilerinizi güncelleyiniz(!)                 |                                    |                                       |  |  |  |  |  |  |  |  |
| Kayıt işleminden sonra diğer menüler kullanılabilir. |                                                         |                                    |                                       |  |  |  |  |  |  |  |  |
| Öğrenci No                                           | Fakülte                                                 |                                    |                                       |  |  |  |  |  |  |  |  |
| T.C. Kimlik No                                       | Bölüm                                                   |                                    |                                       |  |  |  |  |  |  |  |  |
| Adı Soyadı                                           | Program                                                 |                                    |                                       |  |  |  |  |  |  |  |  |
| Baba Adı                                             | Sinif                                                   |                                    |                                       |  |  |  |  |  |  |  |  |
|                                                      |                                                         | İletişim Bilgileri                 |                                       |  |  |  |  |  |  |  |  |
| Aile                                                 |                                                         |                                    |                                       |  |  |  |  |  |  |  |  |
| Adres                                                |                                                         | il / ilçe v / v                    |                                       |  |  |  |  |  |  |  |  |
| Posta Kodu                                           |                                                         | Telefon                            |                                       |  |  |  |  |  |  |  |  |
| İkamet                                               |                                                         |                                    |                                       |  |  |  |  |  |  |  |  |
| Adres                                                |                                                         | ll / llçe Seç ▼ / Seç ▼            |                                       |  |  |  |  |  |  |  |  |
| Posta Kodu                                           |                                                         | Telefon                            |                                       |  |  |  |  |  |  |  |  |
| Diğer                                                |                                                         |                                    |                                       |  |  |  |  |  |  |  |  |
| 1.Cep Telefonu                                       |                                                         | (sms için kullanılır)              |                                       |  |  |  |  |  |  |  |  |
| 2.Cep Telefonu                                       |                                                         |                                    |                                       |  |  |  |  |  |  |  |  |
| 3.Cep Telefonu                                       |                                                         |                                    |                                       |  |  |  |  |  |  |  |  |
| 1.E-Posta                                            |                                                         | (şifre hatırlatma için kullanılır) |                                       |  |  |  |  |  |  |  |  |
| 2.E-Posta                                            |                                                         |                                    |                                       |  |  |  |  |  |  |  |  |
| MSN                                                  | Web Sayfası                                             |                                    |                                       |  |  |  |  |  |  |  |  |
| Üniversite Tarafından '                              | /apılacak Para İadelerinde Kullanılacak Banka Bilgileri |                                    |                                       |  |  |  |  |  |  |  |  |
| Banka Adı                                            |                                                         | Şube Adı                           |                                       |  |  |  |  |  |  |  |  |
| Şube Kodu                                            |                                                         | Hesap Numarasi                     |                                       |  |  |  |  |  |  |  |  |
| IBAN No                                              | TR                                                      |                                    |                                       |  |  |  |  |  |  |  |  |
|                                                      | Kavdet                                                  |                                    |                                       |  |  |  |  |  |  |  |  |
|                                                      |                                                         |                                    |                                       |  |  |  |  |  |  |  |  |

**4.ADIM:** Fotoğraf Güncelleme ekranından fotoğrafınızı seçip, yükle kısmına tıklayınız.

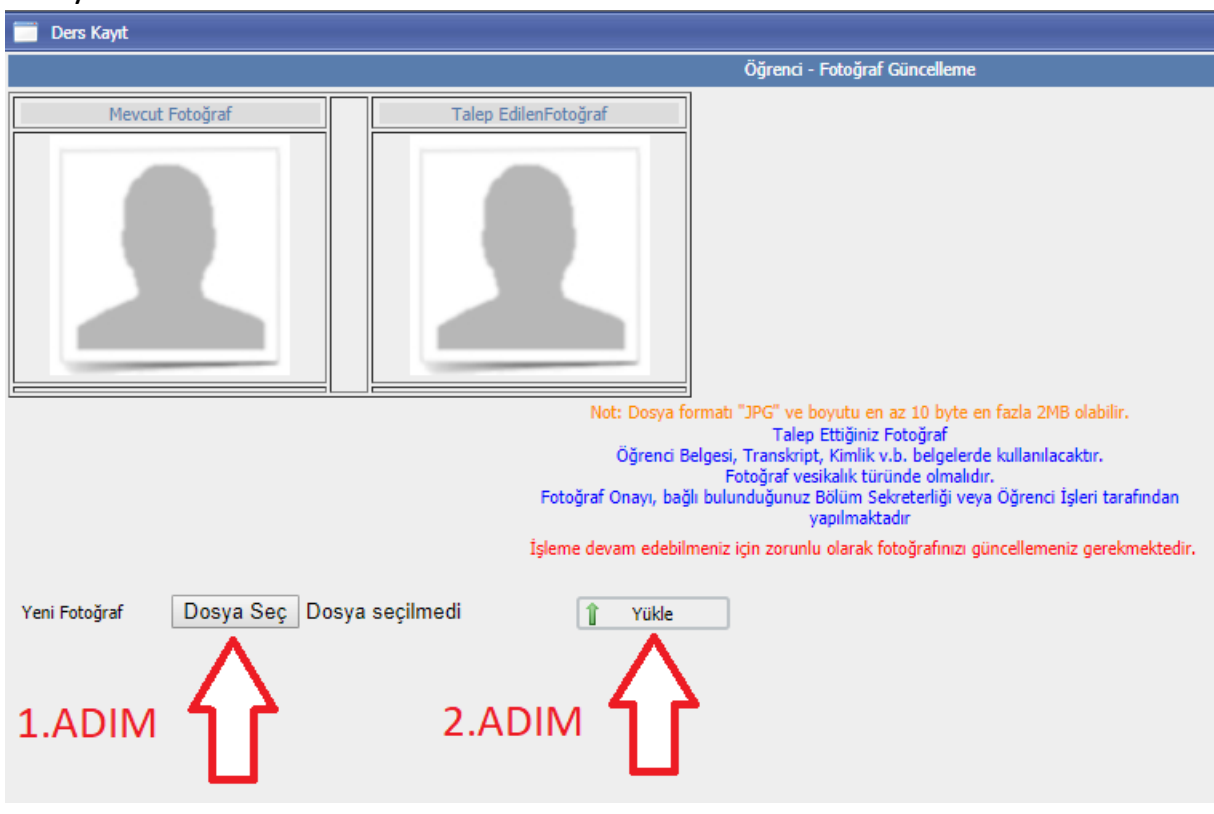

## 5.ADIM: Şifreyi değiştirdikten sonra kutucuğu işaretleyiniz.

| 📄 Ders Kayıt                                                                                                    |                                                                                                    |  |  |  |  |
|----------------------------------------------------------------------------------------------------|----------------------------------------------------------------------------------------------------|--|--|--|--|
|                                                                                                    | Şifre Değiştir                                                                                                    |  |  |  |  |
| Eski Şifre                                                                                                    |                                                                                                    |  |  |  |  |
| Yeni Şifre <i>(En Fazla 15 Karakter)</i>                                                                                                    |                                                                                                    |  |  |  |  |
| Yeni Şifre Tekrar                                                                                                    |                                                                                                    |  |  |  |  |
| ş remin güvenliği tarafıma ait olup,<br>olduğunu kabul eder , şifremi kimse ile p                                                                                                    | bu şifre kullanılarak öğrenci otomasyon sistemi üzerinde yapılan tüm işlemlerin sorumluluğunun tarafıma ait<br>baylaşmayacağımı taahhüt ederim                                                                                                    |  |  |  |  |
| Şifreyi Değiştirdikten Sonra                                                                                                    | (Onav kuturuňu isaretlendičinde kavdedilehilir)                                                                                                    |  |  |  |  |
| Kutucuğu İşaretleyin.                                                                                                    | (one) have eagle generating the hard cancellery                                                                                                    |  |  |  |  |
| Şifre tanımlarken lütfen aşağıdaki hususlara dikkat                                                                                                    | ediniz;                                                                                                    |  |  |  |  |
| <ol> <li>Tahmin edilebilir olmamalıdır. Örneğin şu bilgileri içerme</li> <li>Şifrenin içinde en az bir büyük harf bulunabilir (sistem, l</li> <li>Şifrenizde en az bir sayı bulunabilir.</li> <li>Şifrenizde bulunanan sayılar veya harfler ardışık olmamı</li> <li>Şifreniz bulunan sayılar veya harfler en fazla 2 defa tekr</li> <li>Şifrenizi hiç kimseyle paylaşmayınız.</li> </ol> | melidir: hesap adı, T.C. numarası, telefon numarası, doğum tarih, aile fertlerinden birinin adı, vs.<br>süyük - küçük harf duyarlılığına sahiptir). Yanlış örnek: "abhde5f", doğru örnek: "abHde5F".<br>ılıdır. Yanlış örnek: "abcd1234", doğru örnek: "a1B2c3d4".<br>ar etmelidir. Yanlış örnek: "aaaa1111", doğru örnek "aa11BB22". |  |  |  |  |
| Not: Verilen yeni şifre Öğrencinin T.C. Kimlik Numarasında                                                                                                    | n Bir Parça İçermemelidir.                                                                                                    |  |  |  |  |

Eğer şifre Öğrencinin T.C. Kimlik Numarasından bir parça içeriyorsa,

Öğrenci sisteme her girdiğinde şifre değiştirme ekranı ile karşılaşır.

## **6.ADIM:** Kutucuğu işaretledikten sonra kaydet'e basınız.

| 📄 Ders Kayıt                                                                                                    |                                                                                                    |                                                                                                    |                                                                    |
|----------------------------------------------------------------------------------------------------|----------------------------------------------------------------------------------------------------|----------------------------------------------------------------------------------------------------|--------------------------------------------------------------------|
|                                                                                                    |                                                                                                    | Şifre Değiştir                                                                                                    |                                                                    |
| Eski Şifre                                                                                                    |                                                                                                    | •••••                                                                                                    |                                                                    |
| Yeni Şifre <i>(En</i>                                                                                                    | Fazla 15 Karakter)                                                                                                    |                                                                                                    |                                                                    |
| Yeni Şifre Tekra                                                                                                    | r                                                                                                    | •••••                                                                                                    |                                                                    |
| Kutucuğu İş<br>Sonra Kayd                                                                                                    | ivenliği tarafıma ait olup, bu<br>eder , şifremi kimse ile pay<br>saretledikten<br>et'e basınız.                                                                               | u şifre kullanılarak öğrenci otomasyon sistemi üzerinde yapılan tür<br>Aşmavacağını teabbüt ederim<br>Haydet (Anay kutucuğu işaretlendiğinde ka                                                                                                    | n işlemlerin sorumluluğunun tarafıma ait<br>1 <i>ydedilebilir)</i> |
| Şifre tanımlarken lütfen aşağı<br>1. Tahmin edilebilir olmamalıdır. Ö<br>2. Şifrenin çinde en az bir büyük<br>3. Şifrenizde en az bir sayı buluna<br>4. Şifrenizde bulunana sayılar veya ha<br>5. Şifreniz bulunan sayılar veya ha<br>6. Şifrenizi hiç kimseyle paylaşma | daki hususlara dikkat ed<br>Örneğin şu bilgileri içermem<br>harf bulunabilir (sistem, büy<br>bilir.<br>ya harfler ardışık olmamalıd<br>ırfler en fazla 2 defa tekrar<br>yınız. | liniz;<br>elidir: hesap adı, T.C. numarası, telefon numarası, doğum tarih, a<br>(ük - küçük harf duyarlılığına sahiptir). Yanlış örnek: "abhde5f", dı<br>Iır. Yanlış örnek: "abcd1234", doğru örnek: "a1B2c3d4".<br>etmelidir. Yanlış örnek: "aaaa1111", doğru örnek "aa11BB22". | ile fertlerinden birinin adı, vs.<br>oğru örnek: "abHde5F".        |
| Not: Verilen yeni şifre Öğrencinin<br>Eğer şifre Öğrencinin T.C. Kimlik M<br>Öğrenci sisteme her girdiğinde şifi                                                                                                    | T.C. Kimlik Numarasından E<br>Iumarasından bir parça içer<br>re değiştirme ekranı ile karş                                                                                     | lir Parça İçermemelidir.<br>iyorsa,<br>ılaşır.                                                                                                    |                                                                    |

**7.ADIM:** Bilgilerinizi kontrol edip, eksik yer varsa doldurunuz.

| .:: Öğrenci Bilgi Formu ::. |                                |                         |                |                    |                  |     |  |  |  |  |  |
|-----------------------------|--------------------------------|-------------------------|----------------|--------------------|------------------|-----|--|--|--|--|--|
| Başvuru No                  |                                |                         | T.C. Kimlik No | 1                  |                  |     |  |  |  |  |  |
| Öğrenci Numarası            |                                |                         | Fakülte        |                    |                  |     |  |  |  |  |  |
| Adı                         |                                |                         | Bölüm          |                    |                  |     |  |  |  |  |  |
| Soyadı                      |                                |                         | Program        |                    |                  |     |  |  |  |  |  |
| Baba Adı                    |                                |                         | Tercih Sırası  |                    |                  |     |  |  |  |  |  |
| Doğum Tarihi                |                                |                         | Puan Türü      |                    |                  |     |  |  |  |  |  |
| Doğum Yeri                  |                                |                         | Puani          |                    |                  |     |  |  |  |  |  |
| Tanımlı E-Posta             |                                |                         | Cinsiyet       |                    |                  |     |  |  |  |  |  |
| Ev(Aile) İletişim Bilgileri |                                |                         |                |                    |                  |     |  |  |  |  |  |
| Adres                       |                                |                         |                |                    | Telefon          |     |  |  |  |  |  |
| Adres İl                    | Seç                            | <ul> <li>Adr</li> </ul> | res İlçe Seç   | •                  | Posta Kodu       |     |  |  |  |  |  |
| İkametgah İletişim Bilgiler | ri                             |                         |                |                    |                  |     |  |  |  |  |  |
| Adres                       |                                |                         |                |                    |                  |     |  |  |  |  |  |
| Adres İl                    | Seç                            | <ul> <li>Adr</li> </ul> | res İlçe Seç   | •                  | Posta Kodu       |     |  |  |  |  |  |
| Telefon                     |                                |                         | GSM            |                    | Kişisel E-Po     | sta |  |  |  |  |  |
| Olağanüstü Durumlarda U     | Ilaşılabilecek Yakın Bilgileri |                         |                |                    |                  |     |  |  |  |  |  |
| Yakınlık                    | Baba                           | <ul> <li>Adı</li> </ul> | Soyadı         |                    | Mesleği          |     |  |  |  |  |  |
| Ev Adres                    |                                |                         |                | Acil Durumlarda Ul | aşılacak Telefon |     |  |  |  |  |  |
| İş Adres                    |                                |                         |                |                    | Cep Telefonu     |     |  |  |  |  |  |

**8.ADIM:** Bilgilerinizi teyit edip doldurduktan sonra Kaydet'e basınız.

| Başvuru E | Bilgileri |                            |                                                               |
|-----------|-----------|----------------------------|---------------------------------------------------------------|
|           |           | <br>📄 Spor Konseyi Üyeliği |                                                               |
|           |           | 📄 Fakülte Klüp Üyeliği     |                                                               |
|           | Kaydet    | Yazdır                     | Bilgilerinizi teyit edip doldurduktan sonra Kaydet'e basınız. |
|           |           |                            |                                                               |

**9.ADIM:** Karşınıza gelen ekrandan Ders ve Dönem İşlemleri-> Ders Kayıt satırına tıklayınız.

| ► | Genel İşlemler 🛛 🛣          |                | Vanana anter alumater Damara ya  |
|---|-----------------------------|----------------|----------------------------------|
| ▼ | Ders ve Dönem İşlemleri 🛛 🐺 |                | Rarşınıza gelen ekrandan Ders ve |
| 3 | Ders Kayıt                  |                | ootiring tiklowing               |
|   | Donem Ortalamalari          | ouyuru İçeriği | Satifilia tikiayifiiz.           |
| Ξ | Not Listesi                 |                | Ligrentin Hemani Luna            |

**10.ADIM:** Karşınıza gelen ekranda bulunan bütün derslerinizi, dersin yanında bulunan artıya tıklayarak seçiniz.

|                          | 📄 Ders Kay       | nt                                                                                                    |               |                  |             |               |            |          |             |              |                 |             |             |
|--------------------------|------------------|----------------------------------------------------------------------------------------------------|---------------|------------------|-------------|---------------|------------|----------|-------------|--------------|-----------------|-------------|-------------|
|                          | Öğrenim Sü       | re Durum                                                                                                    | Norm          | al Süresi İçinde |             |               |            |          |             |              |                 | Ödenen T    | Toplam Ücr  |
|                          | Genel Ortalama 0 |                                                                                                    |               |                  |             |               |            |          |             | Genel Bakiye |                 |             |             |
|                          | 🔯 Ders P         | 🔯 Ders Programı 🛛 🔯 Bölüm Ders Programı 📗 Müfredat Durumu 🛛 🛅 Ders Kaydı Geçmişi 🗎                                                                                                    |               |                  |             |               |            |          |             | ) Yazdır     |                 |             |             |
|                          | Güz Yar          | Güz Yarıyılı Dersleri     Güz Yarıyılı Dersleri     Güz Yarıyı |               |                  |             |               |            |          |             |              |                 |             |             |
|                          | 1. Sinif Der     | sleri 2, S                                                                                                    | Sinif Dersler | i 3. Sınıf Der   | sleri 4     | 4. Sinif Ders | leri       | 5. Sinif | Dersleri    | 6            | . Sinif De      | rsleri      |             |
|                          |                  |                                                                                                    |               |                  |             |               |            |          |             |              |                 |             |             |
| -                        | Ders Ko          | du                                                                                                    | Ders Ad       | <u>L</u>         |             |               |            |          |             | <u>Z/S</u>   | <u>KRD</u>      | <u>AKTS</u> | <u>Snf</u>  |
| 1.ADIM                   | TIP 094          |                                                                                                    | Hekimliğ      | e Uyum Programi  |             |               |            |          |             | Ζ            | 0               | 0           | 1           |
|                          | 💿 T P 1000       | O TP 1000 Dönem I Ders Kurulları                                                                                                    |               |                  |             |               |            |          |             |              |                 | 44          | 1           |
|                          | O /IP 1010       | IP 1010 Tıbba Giriş Ders Kurulu                                                                                                    |               |                  |             |               | Ζ          | 0        | 4           | 1            |                 |             |             |
| Karşınıza gelen ekranda- | TIP 1020         | TIP 1020 Molekülden Hücreye Ders Kurulu I                                                                                                    |               |                  |             |               | z          | 0        | 7           | 1            |                 |             |             |
| bulunan bütün            | Ders             | 📄 Dersle                                                                                                    | r             |                  |             |               |            |          |             |              |                 |             |             |
| derslerinizi, dersin     |                  |                                                                                                    |               |                  |             | De            | rs Kodu:   | TIP 100  | 0 Ders A    | dı:Dön       | em I Der        | s Kurulları | Kredi:0 Akt |
| vaninda bulunan artiva   | O Güz Ya         | Fakülte                                                                                                    | 1             | 'IP FAKÜLTESİ    |             |               |            | •        |             |              |                 | Pro         | ogram TI    |
| tiklavarak seciniz       | 1. Sinif D∈      | Ders Kodu                                                                                                    |               |                  | Ders A      | di 🗌          |            |          |             |              |                 | Öğretim El  | emanı       |
| tiklayalak seçilliz.     |                  | Dersleri                                                                                                    | in Fakülte -  | Bölüm - Program  | arını Göste | r             |            |          |             |              |                 |             |             |
|                          | Ders K           | _                                                                                                    |               |                  |             |               |            |          |             |              |                 |             |             |
|                          | O TIP 094        | <u>Sube</u>                                                                                                    | Ders Kod      | <u>Ders Adı</u>  |             | <u>Z/S</u>    | <u>T+U</u> | Krd      | <u>AKTS</u> | <u>Oğre</u>  | <u>etim Uye</u> | <u>si</u>   | <u>s</u>    |
| 2.ADIM                   | O TIP 10         |                                                                                                    | TIP 1000      | Dönem I Ders     | Kurulları   | Z             | 0          | 0        | 44          | Pelin 1      | Felkopara       | n Akıllılar |             |
|                          | TIP 101          | $\sim$                                                                                                    |               |                  |             |               |            | 1-1      | 1/1         | 1            | • 14            | < >         | N P         |
|                          | TIP 102          |                                                                                                    |               |                  |             |               |            |          |             |              |                 |             |             |
|                          | TIP 103          |                                                                                                    |               |                  |             |               |            |          |             |              |                 |             |             |

## **11.ADIM:** Dönem derslerinizin hepsini seçtikten sonra Kontrol Et'e basınız.

| ğrenci Kesinleştirme Durumu : Kesinleştirilmedi ! |                      |                               | Dönem derslerinizin<br>hepsini seçtikten sonra<br>Kontrol Et'e basınız. |            |            | Danışman Onay Durumu : Onaylanmadı ! |            |                     | <          | Kontrol Et      |                       |  |
|---------------------------------------------------|----------------------|-------------------------------|-------------------------------------------------------------------------|------------|------------|--------------------------------------|------------|---------------------|------------|-----------------|-----------------------|--|
|                                                   | Seglen Dersler       |                               |                                                                         |            |            |                                      |            |                     |            |                 |                       |  |
|                                                   | <u>Şb. Ders Kodu</u> | Ders Adı                      | <u>Z/S</u>                                                              | <u>T+U</u> | <u>Krd</u> | <u>AKTS</u>                          | <u>Snf</u> | <u>Alış AcNeden</u> | <u>Kon</u> | <u>Grup Kod</u> |                       |  |
| 🕽 Çıkar                                           | 1 TIP 094            | Hekimliğe Uyum Programı       | Z                                                                       | 0+0        | 0          | 0                                    | 1          | ZorunluDnm.         | 3/999      |                 | @Saydır               |  |
| 👂 Qkar                                            | 1 TIP 1000           | Dönem I Ders Kurulları        | Z                                                                       | 0+0        | 0          | 44                                   | 1          | ZorunluT.Kurul      | 0/999      |                 | @@Saydır              |  |
| 🕽 Qkar                                            | 1 TIP 1010           | Tıbba Giriş Ders Kurulu       | Z                                                                       | 47+3       | 0          | 4                                    | 1          | ZorunluT.Kurul      | 0/999      |                 | <sup>680</sup> Saydır |  |
| 👂 Çıkar                                           | 1 TIP 1020           | Molekülden Hücreye Ders Kurul | u I Z                                                                   | 84+8       | 0          | 7                                    | 1          | ZorunluT.Kurul      | 0/999      |                 | @Saydır               |  |

**12.ADIM:** Ekranda bu uyarıyı gördükten sonra Tamam'a basınız.

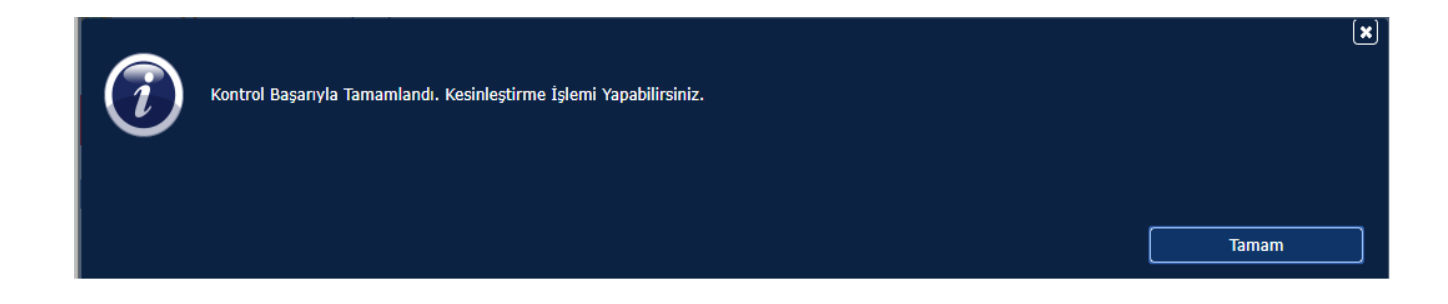

**13.ADIM:** Daha sonra Kesinleştir'e basıp ders kaydınızı bitiriniz.

| 1 |                                                                      |                                |         |             |   |
|---|----------------------------------------------------------------------|--------------------------------|---------|-------------|---|
| 9 | Kontrol Başarıyla Tamamlandı. Kesinleştirme İşlemi Yapabilirsiniz. 🔵 |                                |         |             |   |
|   |                                                                      |                                |         | Kesinleştir |   |
|   | Öğrenci Kesinleştirme Durumu : Kesinleştirilmedi !                   | Danışman Onay Durumu : Onaylan | imadi ! |             | / |
|   | Seçilen I                                                            | Dersler                        |         |             |   |